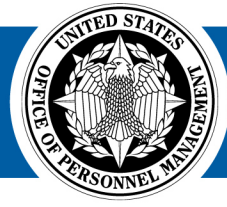

## **Selecting Tags in USA Staffing**

SA Staffing

Great Government Starts Here®

The USAJOBS Portal pages are a way to search for special opportunities within USAJOBS. Agencies will use the same process they use today to post to USAJOBS by selecting the corresponding tag(s) when creating the request and building the vacancy announcement in USA Staffing. The following steps are required to ensure the announcement is posted to the appropriate portal:

- On the Vacancy, Settings page, use the Vacancy Tags drop-down lists to assign data tags for specific appointing authorities and/or mission critical occupations.
- If applicable, on the Announcement Information page, in the Appointment Type drop-down list, select the corresponding appointment type.
- On the same page, from the Hiring Paths drop-down list, select any corresponding hiring paths, as appropriate.
- If your announcement has already been released, you will need to update USAJOBS for your changes to be reflected.
  - Navigate to any page of the Announcement in USA Staffing and click Release on the top menu. click Update to USAJOBS.

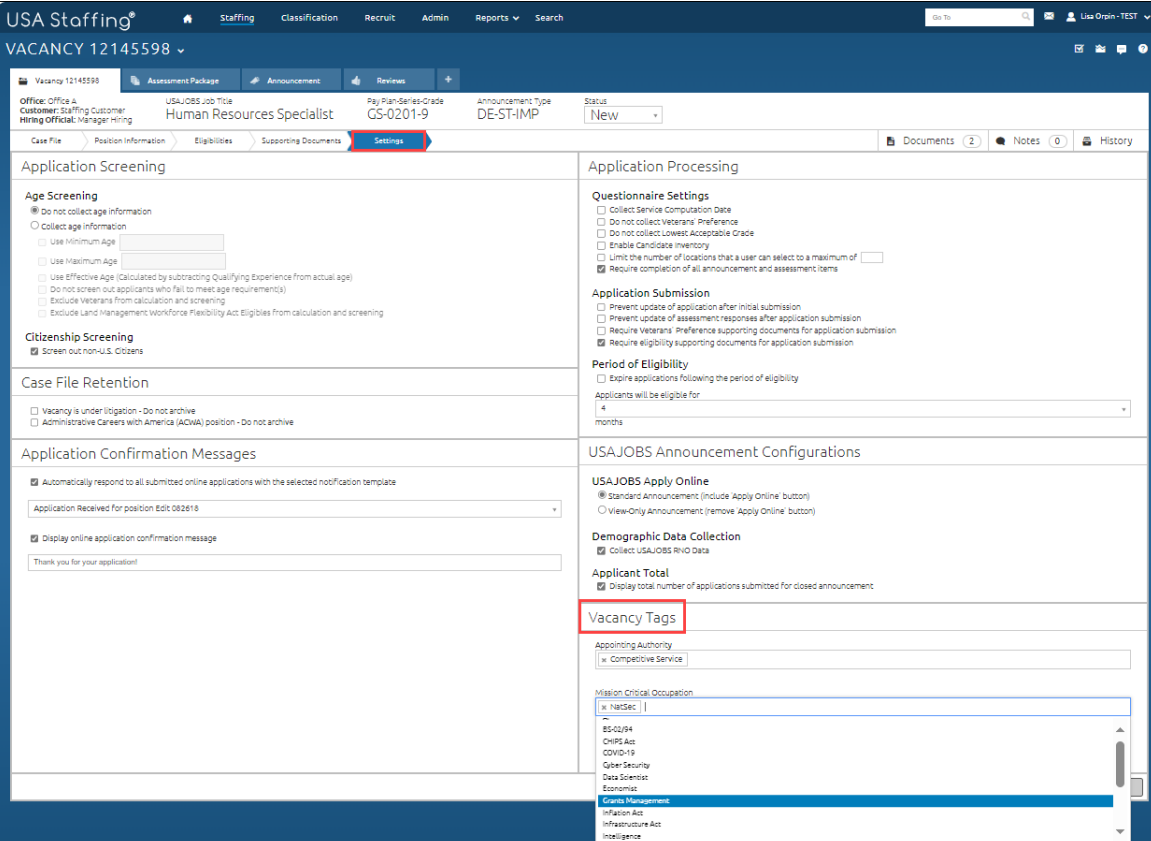

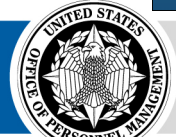

**OPM** HR SOLUTIONS by government, for government

U.S. Office of Personnel Management 1900 E Street, NW, Washington, DC 20415